Registrieren einer Anwendung für die Freigabe von IMAP und SMTP in Microsoft 356 Online.

- 1. Starten Sie die Seite <u>https://entra.microsoft.com/</u> und loggen sich mit Ihren Administratorzugangsdaten ein.
- 2. Wählen Sie dann den Punkt Übersicht (Overview) und notieren Sie sich die Mandanten-ID (TenantID).

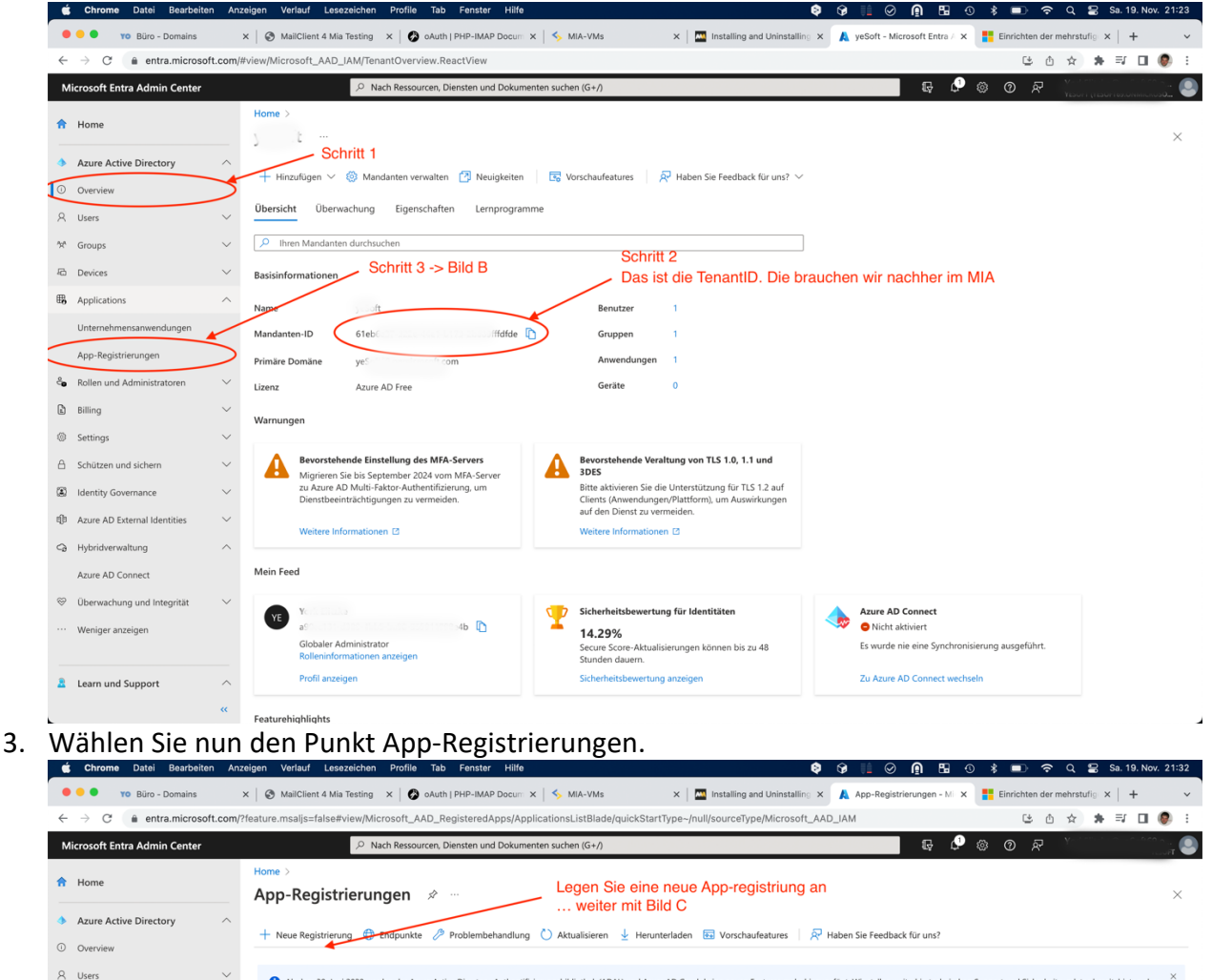

8 Ab dem 30. Juni 2020 werden der Azure Active Directory-Authentifizierungsbibliothek (ADAL) und Azure AD Graph keine neuen Features mehr hinzugefügt. Wir stellen weiterhin tech keine weiteren Featureupdates an. Anwendungen müssen auf die Microsoft-Authentifizierungsbibliothek (MSAL) und Microsoft Graph aktualisiert werden. Weitere Informationen

Anwendungs-ID (Client)

845

Erstellt am ↑↓ Zertifikate & Geheim..

4.11.2022 🔮 Aktuell

19 11 2022

Legen Sie nun über + Neue Registrierung eine neue Anwendung an.

Alle Anwendungen mit Besitzer Gelöschte Anwendungen

2 Anwendungen gefu

zeigename 🗅

C Devices

App-Registrierunge

ure AD External Id

Berechtigungsverwaltung
Überprüfte ID

Learn und Support

4. Tragen Sie in der Eingabemaske den Namen der Anwendung "Mail4Mia" ein.

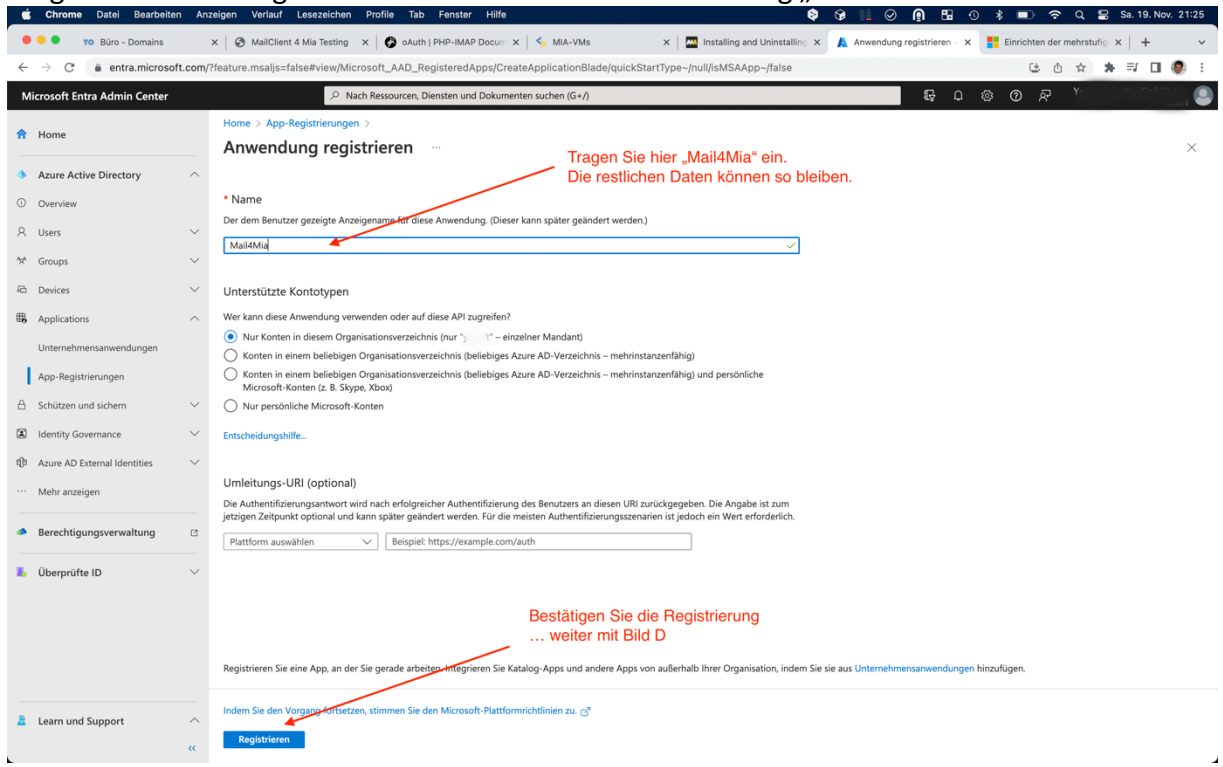

Füllen Sie die Maske wie im Bild dargestellt aus, und bestätigen Sie die Registrierung mit der Schaltfläche Registrieren.

5. Notieren Sie sich die Anwendungs-ID (ClientID) zum Eintragen in MIA.

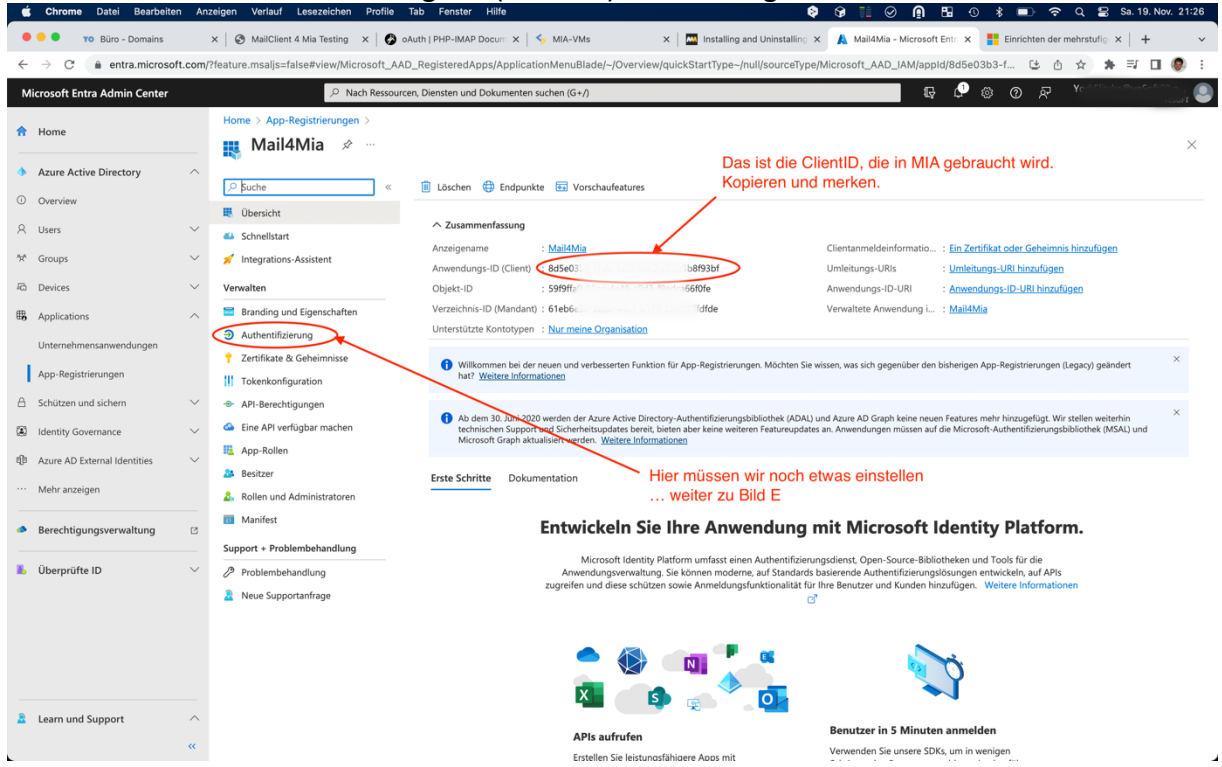

Damit die Authentifizierung funktioniert, müssen Sie noch über den Punkt "Authentifizierung" weitere Einstellungen vornehmen. 6. Aktivieren Sie nun die Option "Öffentliche Clientflows zulassen"

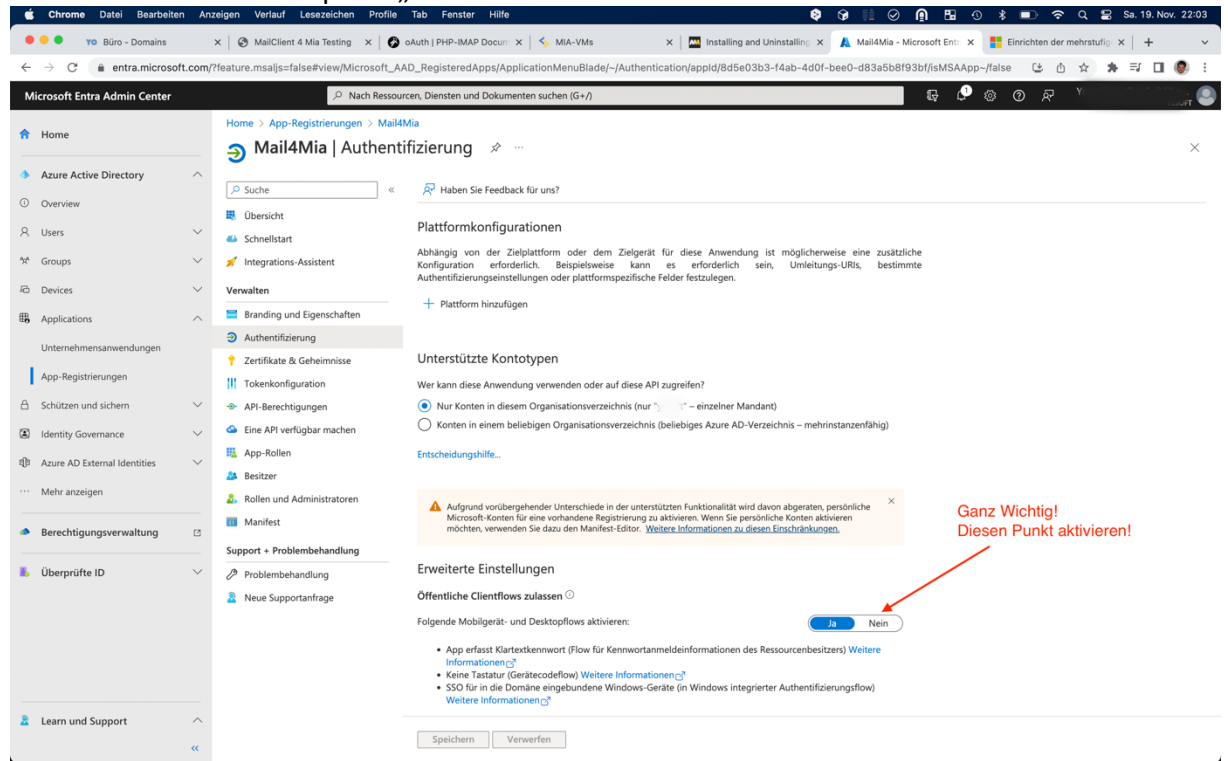

wie in der Grafik gezeigt, und Speichern Sie die Änderungen.

7. Starten Sie MIA, und wählen Sie das entsprechende E-Mail-Konto unter "Administration / Mail4MIA / Administration E-Mail-Konten".

| Bezeichnung 🛦                |          | aktiv      | E-Mail-Adresse                  |          | automatisch<br>zuordnen | Bezeichnung              | YL // NOU56 Einfügen |                                         |                        |
|------------------------------|----------|------------|---------------------------------|----------|-------------------------|--------------------------|----------------------|-----------------------------------------|------------------------|
| nb1 - Testkonto              |          | <b>V</b>   | ne                              |          | <b>V</b>                | E-Mail-Adresse           | Y inzke@yet          | 00109.onmicrosoft.com                   | Speicnern              |
| m1m_b2 - Testkonto D         |          |            | mmieterbund.de                  |          |                         | Bezeichnung zus. als     | VE // 195356         |                                         | Verwerfen              |
| n.i.n_info1                  |          |            | minfot@mieterbund.de            |          |                         | Absender verwenden       | 12 // 110000         |                                         |                        |
| nalim_info2                  |          | 1          | min_info?@minterhund de         |          |                         |                          | Namen des a          | ngemeldeten Benutzers<br>nder verwenden |                        |
| Testgruppenkonto DES         |          | ~          | m^m_50@micterbund.de            |          |                         |                          | 203. 013 Abse        |                                         |                        |
| testkontoadminprotokoll      |          | <b>V</b>   | testkontoadminprotokoil@mail.de |          |                         | Synchronisation ab       | 12.12.2022           |                                         |                        |
| 177 m 110006                 |          |            | YuitElitata@yJ.onmicrosoft.com  |          |                         | Zuständigkeit            | alleinige            | O gemeinsame                            |                        |
|                              |          |            |                                 |          |                         |                          | Zust. Stamm          | berater automatisch zuordn              | en                     |
|                              |          |            |                                 |          |                         |                          | Z aktiv              |                                         |                        |
|                              |          |            |                                 |          |                         |                          | - unit               |                                         |                        |
| Mitarboitor                  | 7.000    | acdato     | Ordnor                          | Cionatur |                         |                          |                      |                                         |                        |
| Filter Delter                | Lugu     | igsuite    | orditer                         | Signata  |                         |                          |                      |                                         |                        |
| E-Mail-Eingang               | (iman)   |            |                                 |          | E-Mail-Aucean           | a (amta)                 |                      |                                         | Spoichorp              |
| Servername Outlook office 26 |          |            | 5 com                           |          | Servername              | smtp office365 com       |                      |                                         | Varuatan               |
| Port                         |          |            |                                 | Port     |                         | a labt and far           | 2 -                  | verwerren                               |                        |
|                              |          |            |                                 |          |                         | t nicht pruien           |                      |                                         |                        |
| Verschlüsselung              | SSL      |            | ~                               |          | Verschlusselung         | STARTTLS                 | ~                    |                                         |                        |
| Benutzer                     | Mart The | ika@yo0    | oftionmicrosoft.com             |          |                         | Zugangsdaten wie E-Mail- | -Eingang             |                                         |                        |
| Passwort                     |          |            |                                 | 1        | Benutzer                |                          |                      |                                         |                        |
| Wiederholung                 |          |            |                                 |          | Passwort                |                          |                      |                                         |                        |
|                              |          |            |                                 |          | Wiederholung            |                          |                      |                                         |                        |
| Auth. Methode                | Microso  | ft 365 O/  | Auth 🖌 🗸                        |          |                         |                          |                      |                                         |                        |
|                              | Passv    | vort hinte | erlegt Testen                   | 3        |                         | Passwort hinterlegt      | Testen               |                                         |                        |
|                              |          |            |                                 | <u> </u> |                         |                          |                      |                                         |                        |
| hannahid                     |          |            |                                 |          | aliantia                |                          |                      | 4 —                                     |                        |
| tenantio                     | 6        | 7-92 8-    | 4 1-b179-2 Adde                 |          | ciientia                | 2dcfc0                   |                      |                                         | Speichern              |
|                              |          |            |                                 |          |                         |                          |                      |                                         |                        |
|                              |          |            |                                 |          |                         |                          |                      | F                                       | Authentifi-            |
|                              |          |            |                                 |          |                         |                          |                      | 5 ——                                    | Authentifi-<br>zierung |

Hilfe

Stellen Sie dann unter "Auth.Methode" "Microsoft 365 OAuth" ein. Speichern Sie diese Einstellung. Dann tragen Sie die tenantid und die clientid ein, die Sie in den vorherigen Schritten ermittelt haben. Speichern Sie diese Änderungen erneut. Wählen Sie nun die Schaltfläche "Authentifizierung". 8. Ein neuer Tab in Ihrem Browser öffnet sich mit folgenden Informationen:

Es ist eine Authentifizierung der Anwendung erforderlich...

- 1. Rufen Sie bitte die Webseite https://microsoft.com/devicelogin auf.
- 2. Geben Sie dort bitte folgenden Code ein :

## CD6WSWTG5

- 3. Folgen Sie dann den Anweisungen ihres Anbieters!
- 4. Wenn Sie auf diese Webseite zurückkehren, aktualisieren Sie diese Seite.

Folgen Sie nun diesen Anweisungen. Damit wird Mail4Mia bei Ihrem Anbieter authentifiziert.